Por João Alexandre da Silveira

Bem, precisaremos antes de tudo termos o nosso circuito rascunhado numa folha de papel, como na figura fig.1.

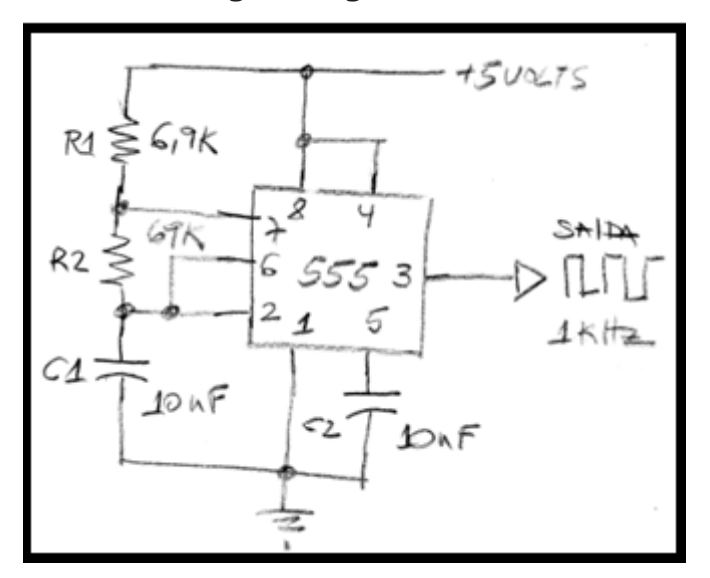

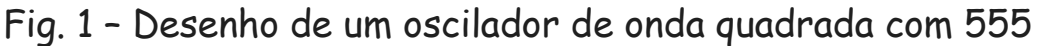

Nosso circuito utiliza um CI LM555 em sua configuração multivibrador astável e mais dois resistores e dois capacitores.

Esse oscilador depois de montado será útil em outra montagem futura, a de um gerador de funções.

Você vai precisar também de uma fonte de 5 volts para alimentar o circuito, mas isso veremos mais adiante quando fizermos a placa PCB.

A frequência do sinal de saída do nosso gerador de ondas quadradas é determinada pelos resistores R1 e R2 e pelo capacitor C1.

O capacitor C1 se carrega continuamente através de R1+R2 e se descarrega por R2 quando sua tensão atinge 2/3 de VCC.

Com os valores mostrados no circuito acima a frequência do nosso oscilador é fixa em 1 kHz. O sinal de saída no pino 3 é uma onda guadrada

de amplitude próxima de 5 volts. O valor da frequência do sinal no pino 3 é dada pela fórmula:

 $f = \frac{1.4}{(R1 + 2R2) \times C1}$ 

Como o período de uma onda é o inverso da frequência ele pode ser calculado com a fórmula:

 $T = 0.69 \times (R1 + 2R2) \times C1$ 

Por fim, o ciclo de trabalho (*duty cycle*), que é a relação entre o período do pulso alto para o período total do sinal, é dado pela fórmula:

 $Duty cycle = \frac{R2}{R1 + 2R2}$ 

Acessando o aplicativo

Abra seu navegador preferido e entre com o endereço: <u>https://easyeda.com/</u>

A primeira página deverá ser como a imagem mostrada na fig.2.

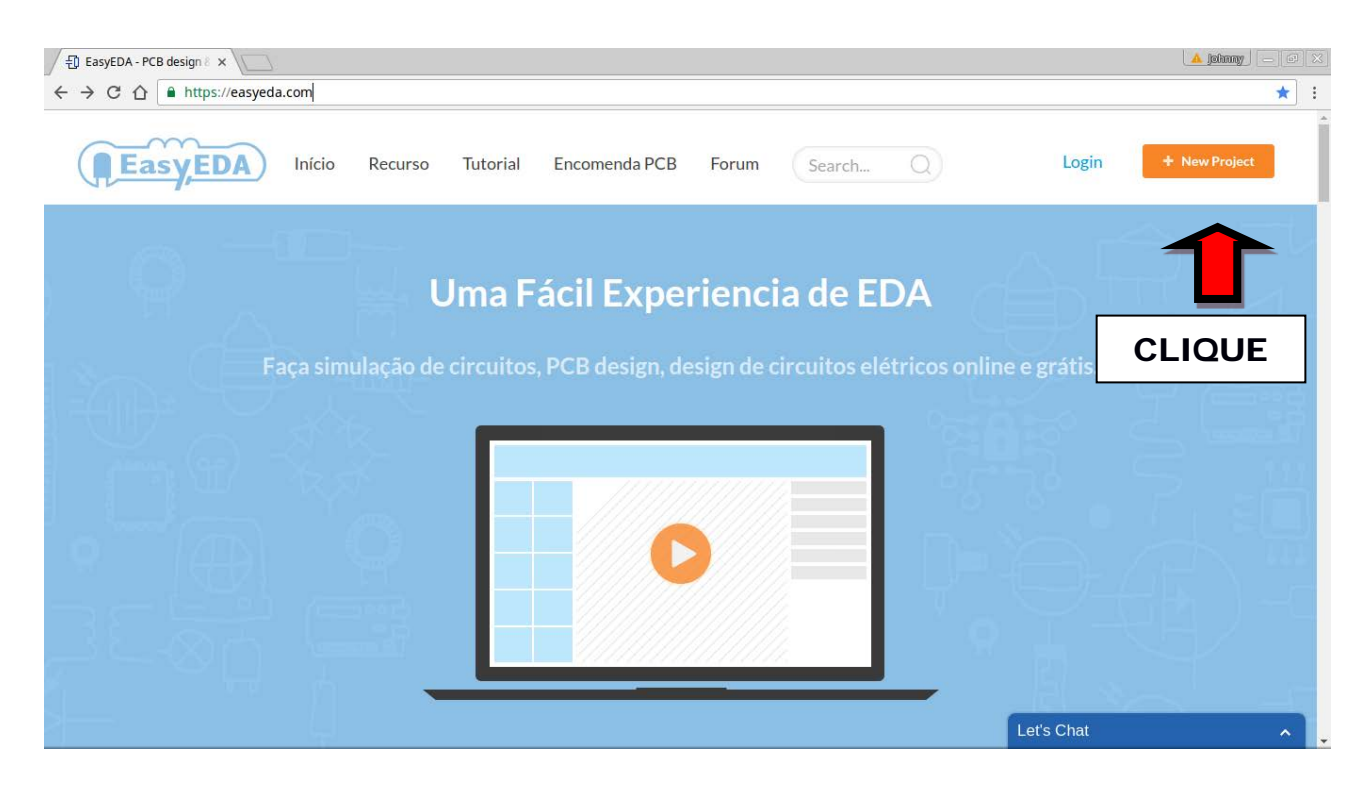

Fig. 2 - Começando um novo projeto no easyEDA

Vamos conhecer as principais funcionalidades do *easyEDA* antes de fazer um cadastro no *site* oficial e criar pastas para um projeto.

Clique no botão laranja +New Project no alto da tela para abrir o Editor de Esquemáticos.

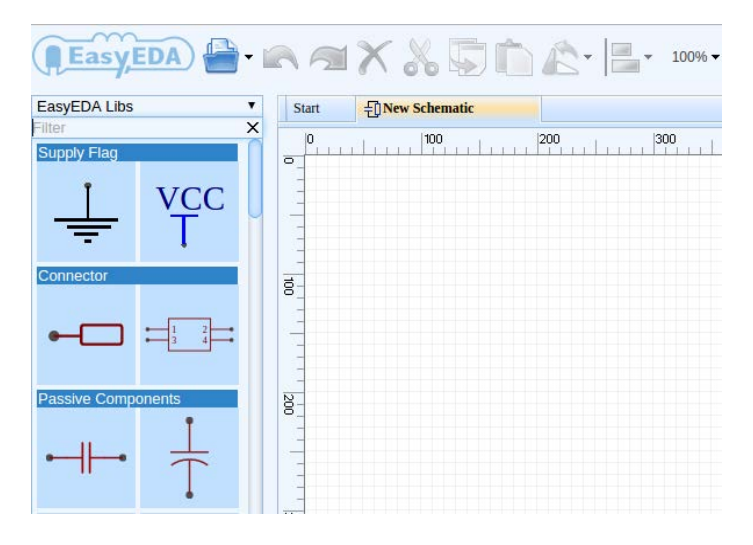

Fig. 3 - Novo esquema

Com o editor aberto clique na aba *new Schematic*, no alto ao lado da aba *Start*.

Essa área maior quadriculada que toma todo o centro do Editor é a Área de Trabalho.

É nela que iremos colocar os componentes que queremos apanhando-os na biblioteca de símbolos eletrônicos, um painel à esquerda.

#### Selecionando componentes no Editor

Vamos colocar todos os componentes no Editor para depois arrumá-los conforme o desenho do circuito do nosso projeto.

O primeiro componente eletrônico que queremos é o CI 555, que tem seu desenho em bloco logo abaixo nessa primeira biblioteca de componentes.

Mova o cursor do *mouse* para o painel esquerdo e role o botão central do seu mouse até aparecer, depois de alguns CIs, o desenho do 555.

Agora sim, com o botão esquerdo do *mouse* dê um clique no 555. Deslize o *mouse* para a área de trabalho, posicione o desenho em algum lugar próximo ao centro do Editor e clique de novo o botão esquerdo do *mouse*.

Como vamos utilizar somente um CI 555 em nosso circuito, clique o botão direito do *mouse* para concluir.

Com o cursor do *mouse* sobre a área de trabalho você pode ajustar o tamanho dos componentes desenhados (*zoom*) girando o botão central.

Observe no desenho como são distribuídos os 8 pinos do 555 e os seus nomes. Aqui ele aparece como U1, vamos deixar assim, por enquanto.

Agora precisamos de dois resistores e dois capacitores cerâmicos de 10 nF.

Vamos trazer para a área de trabalho primeiro os dois resistores.

Deslize o *mouse* para o painel de desenhos à esquerda e role o botão central para baixo até o topo, onde há alguns desenhos de resistores.

Selecione com um clique o desenho horizontal do resistor.

Traga-o para a área de trabalho e, próximo ao bloco do 555, clique duas vezes o botão esquerdo para colocar ali dois resistores.

Clique o botão direito. Depois vamos mudar seus valores de 1 k.

De novo sobre o painel esquerdo, clique sobre o capacitor vertical e traga-o para o Editor.

Deposite dois capacitores e clique o botão direito.

Desenhando o circuito no Editor

Podemos começar o desenho pela alimentação do circuito.

No painel de desenhos clique no desenho VCC, deslize o *mouse* até o centro da área de trabalho, posicione o VCC acima do 555 e dê um clique esquerdo e um direito, para concluir.

Agora apanhe o desenho do terra (GND) e o coloque abaixo do 555. Para mover um componente clique nele e segure com o botão esquerdo, deslize o mouse para a nova posição e solte-o. Faça esse experimento agora com um ou dois componentes.

Agora vamos desenhar as linhas de alimentação e terra do circuito. Clique no pino 8 do 555 e observe que o seu cursor mudou para uma grande cruz vermelha e tracejada.

Agora mova o mouse e veja que uma linha verde acompanha o trajeto do mouse. Leve o mouse até o desenho VCC e clique uma vez. Depois clique o botão direito. Veja que o pino 8 está conectado ao VCC.

Agora, faça as seguintes conexões:

```
o pino 4 ao VCC (ou ao pino 8)
o pino 1 ao terra
o pino 7 a um lado de R1, e o outro a VCC
o pinos 6 ao pino 2
```

O seu desenho do circuito deverá estar parecido com o da fig.4. Se precisar ajuste o *zoom* da tela, gire para cima ou para baixo o botão do meio do mouse.

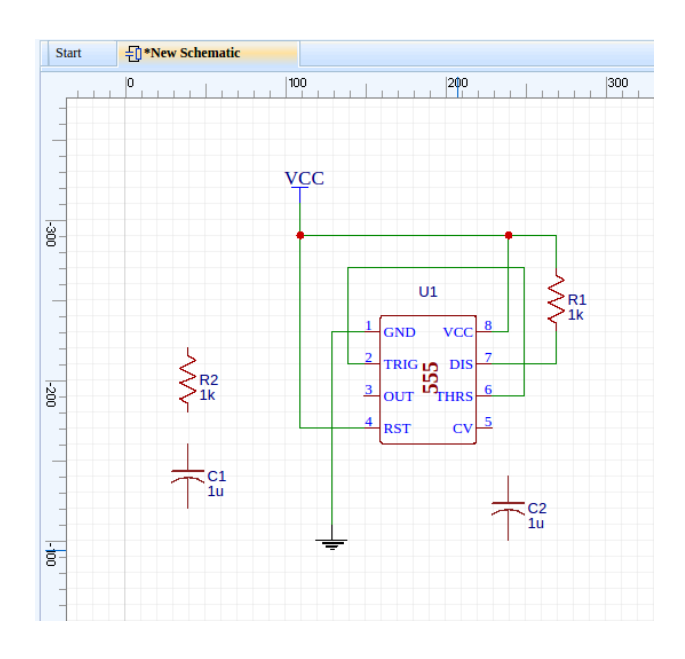

Fig. 4 - Começando a desenhar o circuito no easyEDA

#### Salvando seu desenho no Editor

Nesse momento seria interessante salvar seu desenho antes de continuar.

Vá até a barra de ícones e tente salvar seu projeto clicando no botão Document e Salve (ou teclando Ctrl+S). Nesse momento uma tela de cadastro como a da fig.5 vai surgir sobre o Editor.

| Register                          | Login                  |
|-----------------------------------|------------------------|
| Username *                        | Username or Email *    |
| ▲ 3 ~ 64 characters               | Lesername or Email     |
| Password *                        | Password *             |
| ● 6 or more characters            | Password               |
| Email *                           | Remember Me            |
| 💌 Email                           | Login Forgot password? |
| ✓ I agree to the Terms of Service | OR LOGIN WITH          |
| 🕑 Register                        | 8. Google              |

Fig. 5 - Tela de cadastro do easyEDA

Para o cadastro no site oficial do *easyEDA* você deve fornecer somente um nome de usuário com uma senha de acesso e um *e-mail* válido. Depois é só clicar no botão *Register*.

Não se esqueça de anotar o nome de usuário e a senha criada para poder acessar seus arquivos mais tarde.

Tente salvar novamente seu desenho e você será solicitado a criar uma pasta de Projetos.

Nessa pasta serão arquivados todos os documentos relativos ao oscilador 555, como o diagrama esquemático, o layout da placa PCB, a lista de materiais e até suas próprias anotações num arquivo de texto.

| w Project    |                                                               |
|--------------|---------------------------------------------------------------|
| Title:       | New Project                                                   |
| Visibility:  | Public (Only you can modify this project. Anyone can see it.) |
| violibility: | Private (Only you can see and modify this project)            |
|              |                                                               |
| Description: |                                                               |
|              |                                                               |
|              |                                                               |
|              | VOK Cancel                                                    |

Fig. 6 - Tela New Project

No alto dessa janela, no campo Title dê um nome para o seu projeto. Digamos: Gerador de ondas quadradas.

Agora sim, salve finalmente seu desenho clicando no ícone Document > Save.

Na janela que surgir (fig.7), no campo Title dê um nome para o desenho esquemático: oscilador555.

Acrescente se quiser alguma observação no campo *Description* e clique no botão *Save*.

Observe um novo painel a esquerda da tela com uma pasta com o nome do projeto e nela o nome do desenho esquemático.

| EasyEDA                                     | <b>∧</b> ⊲ X & ⊊ 🛍   | 12- |
|---------------------------------------------|----------------------|-----|
| My Projects <ul> <li>My Projects</li> </ul> | Start Eloscilador555 |     |
| Filter X<br>▲ 	☐ Gerador de ondas quadradas |                      | 400 |
|                                             | 200                  |     |
|                                             |                      |     |

Fig.7 - Nome para o projeto

Você pode salvar seu desenho no formato PDF para criar um documento impresso ou no formato SVG para imagens, indo a Document > Export.

Para enviar o documento diretamente para a sua impressora clique em Document > Print e na tela que surgir selecione uma impressora.

Agora que fizemos o cadastro e salvamos nosso projeto, podemos continuar desenhando nosso circuito esquemático.

Selecione EasyEDA Libs no painel esquerdo e em Connector, clique no primeiro conector, P1, e coloque-o no Editor próximo ao pino 3 do 555. Clique em P1 e o gire em 180° clicando no botão Rotate and Flip e selecionando Rotate Left no menu de ícones do Editor.

Posicione os resistores R1 e R2 e o capacitor C1 numa mesma linha vertical a direita do 555. Embaixo de C1 desloque o terra. Posicione C2 logo abaixo do pino 5.

Termine todas as conexões conforme o desenho no rascunho. Lembre-se que para traçar uma linha entre dois pontos, clique num dos pontos, um terminal de um componente, por exemplo, e vá até o outro ponto, quando então dê um clique esquerdo e um direito para concluir. Se quiser desviar 90 ° um traçado de linha enquanto liga dois pontos, clique o botão esquerdo no ponto de quebra desejado e continue até o ponto de conexão final.

Se você seguiu as instruções dadas até aqui, o seu desenho final no easyEDA deverá estar parecido com o da fig.8

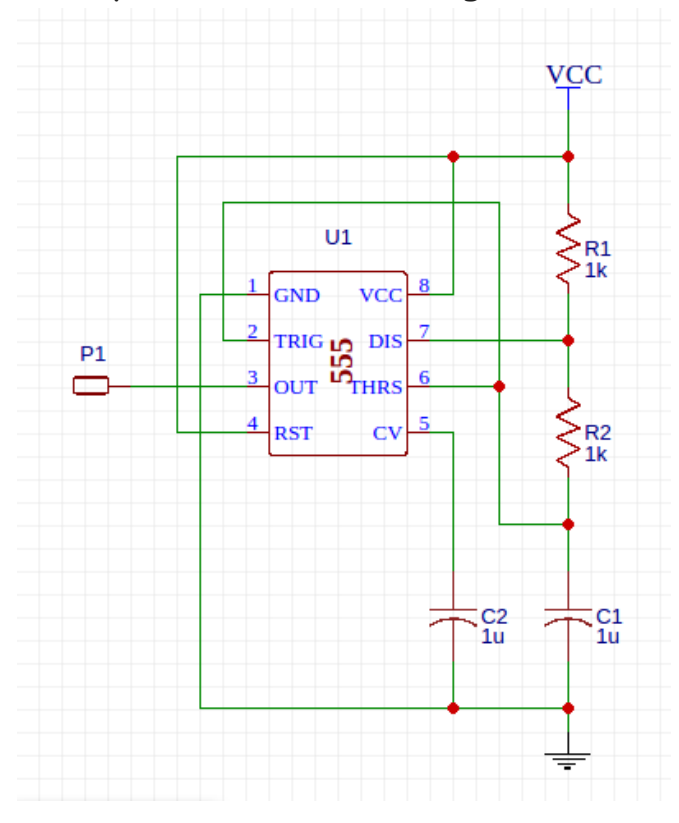

Fig. 8 - Desenho final do oscilador no easyEDA

Agora vamos acertar os valores dos componentes no desenho.

Clique no resistor R1 e observe o painel a direita com todas as características desse componente. No primeiro campo *Name* mude o valor de 1k para 6,9k e R2 para 69k. Acerte também os capacitores C1 e C2 para 10 nF.

Veja que o desenho parece estar espelhado: nos desenhos esquemáticos normalmente desenhamos as entradas do circuito à esquerda, e as saídas a direita.

Podemos acertar isso primeiro selecionando todo o desenho com Cntl+A. Depois vá até a barra de ícones e selecione Rotate and Flip > Flip Horizontal. Veja abaixo como ficou o desenho na fig.9.

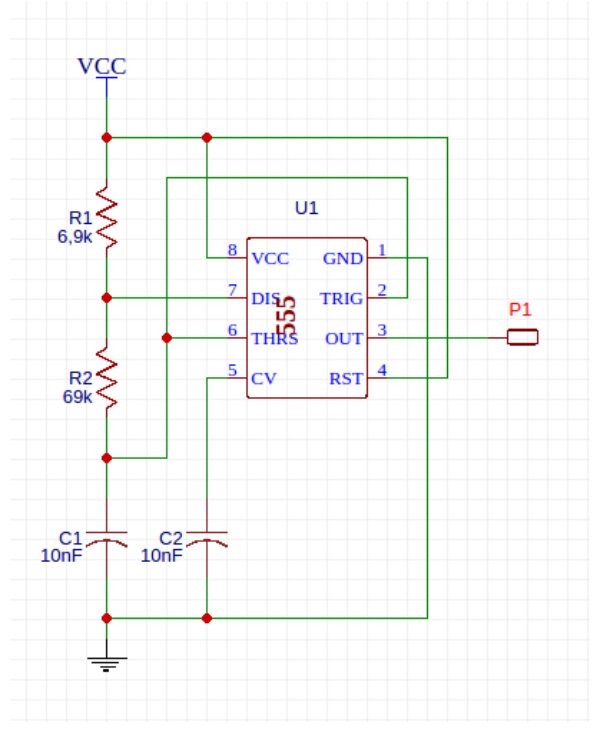

Fig. 9 - Versão final do desenho

Salve agora seu circuito final e o imprima se quiser.

Para fixar tudo o que você agora aprendeu, inclua no seu projeto um LED em série com um resistor de 470 ohms entre o pino 3 e o  $V_{cc}$  para ver a operação do oscilador em baixas frequências; ou entre o  $V_{cc}$  e o terra para indicar que o circuito está ligado.

E aproveite também e faça uso daquelas fórmulas que apresentamos lá em cima para mexer nos valores de R1, R2 e C1 para mudar o oscilador.

Na segunda parte vamos mostrar como fazer uma placa de circuito impresso (PCB) de face simples para esse oscilador com o LM 555. Até lá!